# Igea Digital Bank

# Guida

Attivazione del certificato Infocert In 4 passi

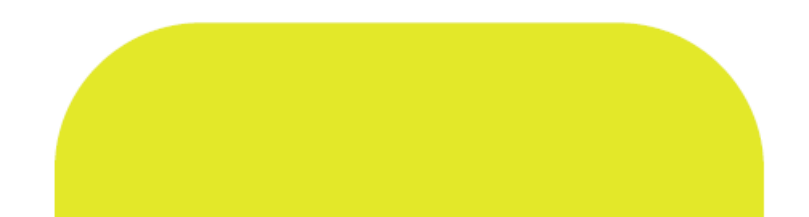

### Passo 1: Controlla la mail!

Verifica di la ricezione delle due mail inoltrate da Infocert.

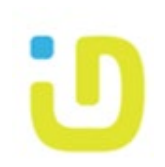

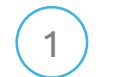

### Mittente: codici.firmadigitale@infocert.it

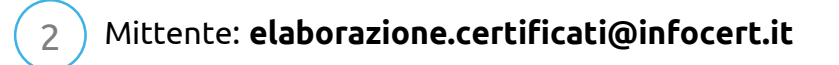

| TINEXTA GROUP                                                                               | I CODICI DELLA TUA FIRMA DIGITALE                                                                                                    |
|---------------------------------------------------------------------------------------------|----------------------------------------------------------------------------------------------------|
| Gentile Utente,                                                                             |                                                                                                    |
| Di seguito ti inviamo il lin<br>busta relativo alla tua Fir<br>https://wcar.infocert.it/cod | k per accedere alla "Busta Cifrata", il file che contiene il tuo PIN di Firma, il codice PUK ed il numero di<br>ma Digitale (Remota o emessa su dispositivo).<br>dici/725d56597t23509aebd8815a7878afcb1f13d7814f963934d6c93b31d014fceb_11791478.pdf |
| Per accedere al file dovra                                                                  | ai inserire uno dei seguenti codici:                                                                                                    |
| <ul> <li>La passphrase: Se<br/>al momento della re</li> <li>II Codice Fiscale:</li> </ul>   | e la procedura di attivazione che hai scelto lo prevede, per aprire il file inserisci il codice che hai scelto<br>egistrazione.<br>Se non hai scelto la passphrase, allora inserisci il tuo codice fiscale (in lettere MAIUSCOLE).                  |
| Ricorda: i codici content                                                                   | uti nel file sono necessari per utilizzare o gestire la tua Firma Digitale.                                                                                                    |
| Attenzione: In caso si ul<br>link di seguito cliccando<br>reader PDF come Adobe             | ilizzi sistema operativo macOS con browser Safari, effettua il download del file in allegato oppure sul<br>il tasto destro sul link e selezionando "Scarica file collegato" per aprirlo successivamente con un                                      |
|                                                                                             | Oracle II Team lefe Orac                                                                                                    |
|                                                                                             | Grazie, il leam infocert                                                                                                    |

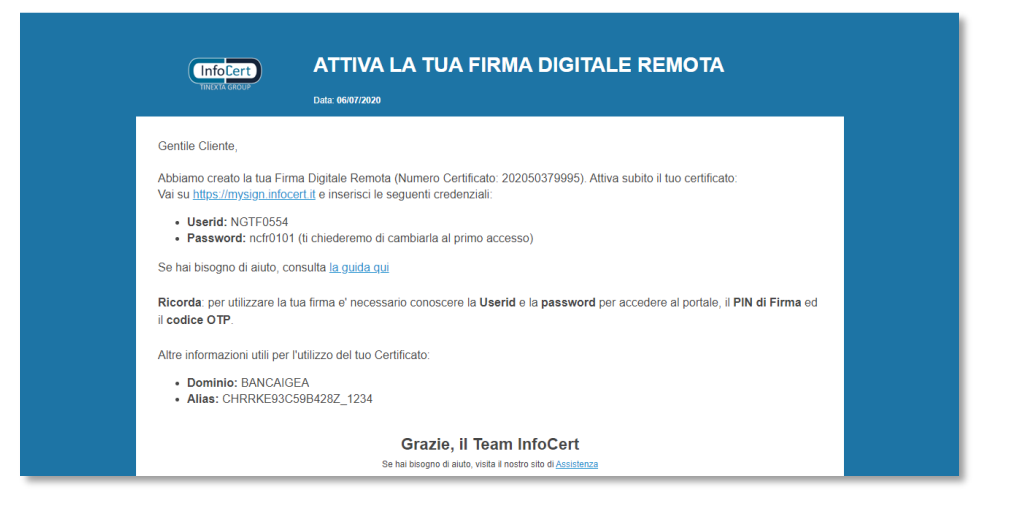

Se hai ricevuto le due mail da parte di Infocert, puoi iniziare l'attivazione del certificato: è semplice e veloce! Iniziamo dalla mail ① inviata da <u>codici.firmadigitale@infocert.it</u>.

Nel caso tu non abbia ricevuto le mail, scrivi al team ID Bank all'indirizzo supportohb@igeadigitalbank.it

## Passo 2: Apri la busta cifrata

Clicca sul link ed inserisci il tuo codice fiscale

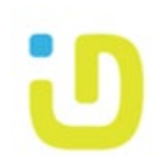

Clicca il link presente nel corpo della mail, si aprirà un popup in cui dovrai inserire il tuo codice fiscale ( è importante inserire tutti i caratteri in maiuscolo, in caso contrario la procedura restituisce un messaggio d'errore. Clicca su *"Invia"* si aprirà un PDF contenente i codici PIN/PUK che ci serviranno nel prossimo step. Quindi scarica e salva il file.

|                                                                                                    | A FIRMA DIGITALE                                                                                                    |       |                                                                                                    |                                                                                                    |
|----------------------------------------------------------------------------------------------------|----------------------------------------------------------------------------------------------------|-------|----------------------------------------------------------------------------------------------------|----------------------------------------------------------------------------------------------------|
| Gentile Utente,                                                                                                    |                                                                                                    |       |                                                                                                    |                                                                                                    |
| Di seguito ti inviamo il link per accedere alla "Busta Cifrata", il file che<br>busta relativo alla tua Firma Digitale (Remota o emessa su dispositiv<br>https://wcar.infocert.it/codici/725d56597f23509aebd8815a7878afcb1<br>Per accedere al file dovrai inserire uno dei seguenti codici: | e contiene il tuo PIN di Firma, il codice PUK ed il numero di<br>o)<br>113d7814f963934d6ct3 110014fceb_11791478.pdf |       | InfoCert - Società per Azioni<br>35131 Padova - Piazza Luigi da Porto, 3<br>www.infocert.it<br>www.firma.infocert.it                   |                                                                                                    |
| <ul> <li>La passphrase: Se la procedura di attivazione che hai sc<br/>al momento della registrazione.</li> <li>Il Codice Fiscale: Se non hai scelto la passphrase, allora</li> </ul>                                                                                                    | Password obbligatoria                                                                                               |       | Gentile Cliente,<br>Di seguito ti comunichiamo il CODICI<br>utilizzato nel caso volessi sospende<br>conterute nel Manuale Operativo (p | E DI EMERGENZA (ERC), che potrà essere<br>e la tua firma digitale, secondo le modalità<br>biblicato su www.firma infocerti ti). |
| Ricorda: i codici contenuti nel file sono necessari per utilizzare<br>Attenzione: In caso si utilizzi sistema operativo macOS con bro<br>link di seguito cliccando con il tasto destro sul link e selezionano<br>reader PDF come Adobe.                                                     | Questo documento è protetto da password. Inserisci una password.                                                    | -1    | Ti ricordiamo che questo codice è <sup>r</sup> n<br>Custodiscilo con cura.                                                             | CODICE di EMERGENZA 283761007<br>PIN 3761007<br>PUK 3761007<br>NUMERO BUSTA 11791476                                            |
| <b>Grazie, il Te</b><br>Se hal bisogno di aluto, vis                                                                                                    |                                                                                                    | Invia | Grazie<br>Il Team InfoCert                                                                                                    |                                                                                                    |
|                                                                                                    |                                                                                                    |       |                                                                                                    |                                                                                                    |

..Adesso torna sulla tua *posta in arrivo* e apri la mail 2 inviata da <u>elaborazione.certificati@infocert.it</u>

### Passo 3: Accedi al portale Infocert MySign

Clicca sul link ed inserisci Userid e Password

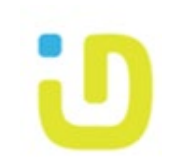

Clicca il link <u>https://mysign.infocert.it</u> ed inserisci le credenziali riportate nel corpo della mail sul portale MySign di Infocert. Fai attenzione! Rispetta le minuscole e maiuscole se presenti. Poi clicca su *"Accedi"* 

| ATTIVA LA TUA FIRMA DIGITALE REMOTA                                                                                                    | <b>Firma Remota InfoCert:</b> la tua firma digitale è sempre con te, su tablet e smartphone.                                                                                                    |
|----------------------------------------------------------------------------------------------------|----------------------------------------------------------------------------------------------------|
| Gentile Cliente,<br>Abbiamo creato la tua Firma Digitale Remota (Numero Certificato: 202050379995). Attiva subito il tuo certificato:<br>Vai su <u>https://mysign.infocert.it</u> e inserisci le seguenti credenziali:<br>• Userid: NGTF<br>• Password: ncfr0101 (ti chiederemo di cambiarla al primo accesso)<br>Se hai bisogno di aiuto, consulta <u>la guida qui</u><br>Ricorda: per utilizzare la tua firma e' necessario conoscere la <b>Userid</b> e la password per accedere al portale, il <b>PIN di Firma</b> ed<br>il codice OTP.<br>Altre informazioni utili per l'utilizzo del tuo Certificato:<br>• Dominio: BANCAIGEA<br>• Alias: CHRRKE93C59B428Z_1234<br>Brazie, <b>Il Team InfoCert</b> | Sice Cost   De oggi puoi vivere la tua esperienza di Firma a 360° Dike 6 diventa Dike 6 diventa Dike 6 diventa Dike 6 diventa Dike 6 diventa Dive Gosign. RICHIEDI GRATIS Nuovo, Unico, Completo. O o o o o o o o o o o o o o o o o o o o |

### Passo 4: Imposta il tuo PIN di firma

Recupera il codice PIN/PUK dal PDF che che hai precedentemente scaricato

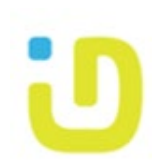

Cambia la password per accedere al portale. Inserisci il codice PIN/PUK, scegli la password e confermala.

| LegalCert                            |                                                                                          | - 0 | 1 - | LegalCert                        |             |                            |
|--------------------------------------|------------------------------------------------------------------------------------------|-----|-----|----------------------------------|-------------|----------------------------|
| 1 Imposta Password                   | 2 Attiva il certificato                                                                  |     |     | 1 Imposta Password               |             |                            |
| Primo accesso al servizio Remote     | Sign                                                                                     |     |     | Scegli un PIN di firma e attiva  | a il tuo ce | rtificato                  |
| Per accedere devi inserire il PIN/PU | K (lo trovi sulla busta di revoca) e scegliere una nuova password di accesso al servizio |     |     | Scegli un PIN numerico di 8 cifi | re per otte | nere il tuo certificato    |
| PIN/PUK                              | 37610007                                                                                 |     |     | PIN/PUK                          | 370         | 510007                     |
| Scegli una Password                  |                                                                                          |     |     | Scegli un PIN di Firma           | 1           | ••••                       |
| Conferma la nuova<br>Password        |                                                                                          |     |     | Conferma PIN di Firma            | 1           |                            |
|                                      | Imposta Password                                                                         |     |     |                                  |             |                            |
|                                      |                                                                                          |     | -11 | LegalCe                          | rtø _       |                            |
|                                      |                                                                                          |     |     |                                  |             | Conferma l'operazio        |
|                                      |                                                                                          |     |     | 1 Imposta Pa                     | assword     | Per confermare l'operazion |
| •                                    |                                                                                          |     |     | Scegli un F                      | PIN di firm | OTP                        |

Definisci il tuo PIN di firma.

Inserisci il codice PIN/PUK, scegli il PIN e confermalo. Per terminare l'operazione inserisci l'OTP che hai ricevuto tramite SMS.

### Password portale MySign

Deve essere composta almeno da 8 caratteri, contenere maiuscole e minuscole, uno o più numeri e almeno un carattere speciale (&%!"()?^+[].<>,\_), non deve contenere più di due caratteri identici consecutivi.

PIN di firma Deve essere composta da 8 cifre.

| sta Password  I un PIN di firma e attiva il tuo certificato  Un PIN numerico di 8 cifte per ottenere il tuo certificato  PIN/PUK 37610007  Scegii un PIN di Firma  Conferma PIN di Firma  LegelCertix  Per contermare l'operazione  insertici l'OTP nicevuto trannie SMS  Scegii un PIN uti firm  Conferma PIN di Firma  Litva certificato   LegelCertix  Litva certificato  Litva certificato  Litva cer |                                                                                             |                                                                    |                          |                                                            |                      |          |     |    |  |
|----------------------------------------------------------------------------------------------------|---------------------------------------------------------------------------------------------|--------------------------------------------------------------------|--------------------------|------------------------------------------------------------|----------------------|----------|-----|----|--|
| i un PIN di firma e attiva il tuo certificato<br>un PIN numerico di 8 cifre per ottenere il tuo certificato<br>PIN/PUK 37610007<br>Scegii un PIN di Firma<br>Conferma PIN di Firma<br>Cutiva certificato                                                                                                    | sta Password                                                                                |                                                                    |                          | 2 Attiva il certifica                                      | ito                  |          |     |    |  |
| un PIN numerico di 8 cifre per ottenere il tuo certificato                                                                                                    | li un PIN di firma e attiva il tu                                                           | o certificato                                                      |                          |                                                            |                      |          |     |    |  |
| PIN/PUK 37610007   Scegli un PIN di Firma   Attva certificato   LegalCerts/ Conferma l'operazione   I uposta Password Per confermare l'operazione   Scegli un PIN di firm OTF: insertici il codice OTP   Scegli un PIN di Firma                                                                                                    | i un PIN numerico di 8 cifre pe                                                             | r ottenere il tuo cert                                             | rtificato                |                                                            |                      |          |     |    |  |
| Scegli un PIN di Firma Conferma PIN di Firma LegalCert  Conferma l'operazione imposta Password Per conferma l'operazione inserisci l'OTP ricevuto tramite SMS Scegli un PIN di firm Scegli un PIN di firm Conferma PIN di Firma Attiva certificato                                                                                                    | PIN/PUK                                                                                     | 37610007                                                           |                          |                                                            |                      |          |     |    |  |
| Conferma PIN di Firma                                                                                                    | Scegli un PIN di Firma                                                                      |                                                                    |                          |                                                            |                      |          |     |    |  |
| LegalCert#       Conferma l'operazione         1 Imposta Passvori       Per confermare l'operazione inserisci l'OTP ricevuto tramite SMS         Scegii un PIN di firm       OTP:         Scegii un PIN di Firma       Attiva certificato                                                                                                    | Conferma PIN di Firma                                                                       |                                                                    |                          |                                                            | ]                    |          |     |    |  |
| LegalCert &<br>I Imposta Passvord<br>Scegil un PIN di firm<br>Scegil un PIN di Firma<br>Conferma l'operazione inserisci l'OTP ricevuto tramite SMS<br>DTP: Inserisci il codice OTP<br>Annulia Conterma<br>Mitva certificato                                                                                                    |                                                                                             |                                                                    |                          | Attiva certificato                                         |                      |          |     |    |  |
|                                                                                                    | LegalCert.d<br>1 Imposta Passwo<br>Scegli un PIN di<br>Scegli un PIN nu<br>Scegli un PIN nu | Conferma l'op<br>Per confermare l'i<br>neri<br>PIN<br>PIN di Firma | operazione inser<br>OTP: | risci l'OTP ricevuto tramile Si<br>Inserisci il codice OTP | MS<br>Annulla<br>ato | Conterma | ••• | 1. |  |
|                                                                                                    |                                                                                             |                                                                    |                          |                                                            |                      |          |     |    |  |

## Fine: Certificato attivo!

Scarica il certificato e conservalo, adesso puoi accedere in Home Banking!

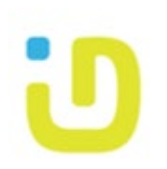

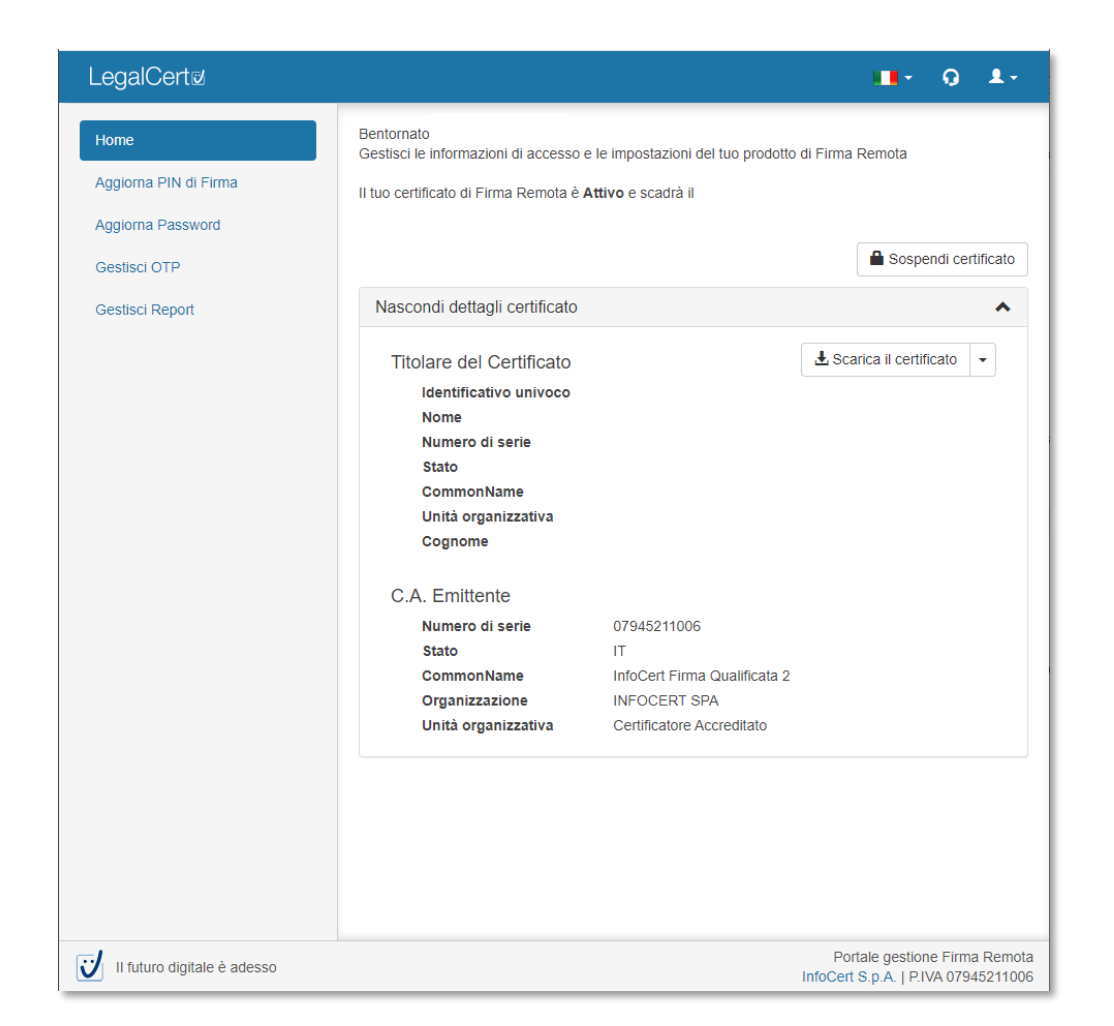

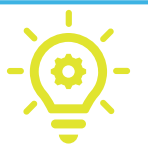

#### A cosa serve questo certificato?

<u>Per accedere in Home Banking</u>: Durante l'accesso sul tuo profilo Home Banking dovrai inserire la UserID che la banca ti ha comunicato via SMS. Successivamente dovrai cliccare su «Autenticati» e inserire il PIN di 8 cifre e l'OTP recapitato via SMS sul tuo cellulare.

<u>Per confermare le disposizioni</u>: Se il tuo profilo Home Banking ha un operatività dispositiva, prima di inviare la richiesta alla banca, la procedura ti chiederà di inserire PIN e OTP per confermare la disposizione.

### A cosa serve il portale MySign?

<u>Per aggiornare il PIN di Firma</u> <u>Per cambiare il numero telefonico di riferimento per il recapito</u> <u>dell'OTP</u>

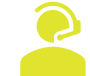

Per supporto ed ulteriori informazioni chiama 0534 93891 oppure scrivi una mail a supportohb@igeadigitalbank.it

### Grazie, A presto!

# Igea Digital Bank